## N-FOCUS Major Release Economic Assistance April 9, 2017

A Major Release of the N-FOCUS system is being implemented April 9, 2017. This document provides information explaining new functionality, enhancements and problem resolutions made effective with this release. This document is divided into four main sections:

General Interest and Mainframe Topics: All N-FOCUS users should read this section.

**Electronic Application:** N-FOCUS users responsible for case activity received through the Web based Electronic Application should read this section.

**Developmental Disabilities Programs:** N-FOCUS users who work directly with DD programs and those who work with the related Medicaid cases should read this section.

**Note:** This section will only appear when there are tips, enhancements or fixes specific to Development Disabilities Programs.

**Expert System:** All N-FOCUS users with responsibility for case entry for AABD, ADC Payment, SNAP, CC, FW, IL, MED, and Retro MED should read this section.

**Note:** When new functionality is added to N-FOCUS that crosses multiple topics (ie General Interest and Mainframe, Alerts, Correspondence, Expert System etc) the functionality will be described in one primary location. This location will usually be the General Interest and Mainframe section or the Expert System section. Alerts, Work Tasks and Correspondence that are part of the new functionality will be documented in both the primary location that describes the entire process and in the Alerts, Work Tasks and Correspondence sections.

## Table of Contents

| General Interest and Mainframe                                  | 3 |
|-----------------------------------------------------------------|---|
| Master Case Name Change No SSN (Change)                         | 3 |
| SNAP Program Detail Window EBT Button (Change)                  | 4 |
| Child Care (Change)                                             | 4 |
| Electronic Benefit Card Issuance List Window (Change)           | 5 |
| Over the Counter EBT Card (Change)                              | 6 |
| SSAD Approval/Change Message (Change)                           | 7 |
| Issuing an EBT Card 'Over The Counter' for New SNAP Cases (New) | 7 |
| Denied SNAP Cases and EBT Card (New)                            | 8 |
| December EBT Card RELEASE NOTES (Fix)                           | 8 |

| EBT Card Not Received (Tip)9                                             |
|--------------------------------------------------------------------------|
| EBT Card Not Received9                                                   |
| EBT Card Lost10                                                          |
| Processing Queue (Fix) 10                                                |
| ACCESSNebraska Electronic Application 10                                 |
| Print Application (Change) 10                                            |
| Interview Note Entry (Fix)11                                             |
| Electronic Application auto-selected programs (Change)12                 |
| Interview Notes Book mark (Fix)12                                        |
| ACCESSNebraska Change Reporting (Fix)12                                  |
| Correspondence13                                                         |
| Denial Notice of Duplicate Application (New)13                           |
| Document Imaging 14                                                      |
| Document Date (New) 14                                                   |
| Expert System15                                                          |
| Child Care Budgeting (Change)                                            |
| Process for MC which currently include an Unverified Unborn (Change). 16 |
| Duplicate Application Denial (Change) 16                                 |
| Reopen Message – Essential Person                                        |
| Reopen Option for SNAP (Change)                                          |
| SNAP – Allow Recoupment from TBR Budgeting (Change)                      |
| June 2017 CC MESA Run (New) 19                                           |
| SNAP Certification Suggestion End Date (Fix)                             |
| SNAP Categorically Eligible Household (Fix)                              |
| N-FOCUS Tips                                                             |
| Master Case Cannot Be Checked Out (Tip)                                  |
| Duplicate Persons in N-FOCUS                                             |
| Current Issues: 20                                                       |
| Person Search                                                            |
| Clearance Process21                                                      |
| Administrative Person 22                                                 |
| Review HH Status                                                         |
| Keview Person Involvements                                               |
| UTAKIS Kelerral (11p)                                                    |
| II the Non-Custodial Parent's Address                                    |
| Non-Custolial Fatellit's Address                                         |

## General Interest and Mainframe

## Master Case Name Change No SSN (Change)

it.

When the Master Case Name is changed, if the person chosen from the Change Master Case Name window does not have a current Social Security Number, the following message will appear:

## The Master Case Name must have an SSN. Go to Person Detail to enter it.

| ED                                          | WARD                                                                               |                                                         |                                                                                   |    |
|---------------------------------------------|------------------------------------------------------------------------------------|---------------------------------------------------------|-----------------------------------------------------------------------------------|----|
| Choose a Mas<br>If the perso<br>them to the | ter Case Person to be th<br>in of choice is not in the<br>: Master Case. Once this | ne responsible p<br>list, CANCEL fro<br>s has been dono | person for the Master Case<br>om this window and add<br>e, return to this window. | 2. |
| Last                                        | First                                                                              | MI Ext                                                  | Birth Date                                                                        |    |
| ADDON<br>ORAH                               | CLIFFORD<br>DEB                                                                    |                                                         | 06-20-2014<br>06-20-2012                                                          |    |
| WARD                                        | LEE                                                                                |                                                         | 06-20-1980                                                                        |    |
|                                             |                                                                                    |                                                         |                                                                                   |    |
|                                             |                                                                                    |                                                         |                                                                                   |    |
|                                             | ОК                                                                                 | Cancel                                                  | Help                                                                              |    |
|                                             |                                                                                    |                                                         |                                                                                   |    |
|                                             |                                                                                    |                                                         |                                                                                   |    |
|                                             |                                                                                    |                                                         |                                                                                   |    |
|                                             |                                                                                    |                                                         |                                                                                   |    |

OK

## SNAP Program Detail Window EBT Button (Change)

An EBT Button is now located on the SNAP Detail Program Case window.

| N-FOCUS -    | Detail Program Case   |  |
|--------------|-----------------------|--|
| File Actions | View Goto Detail Help |  |
|              |                       |  |
|              |                       |  |

When this button is selected, (or the menu option Goto>EBT Card Issuance) the EBT Search window will display and pre-populated with the information obtained from the SNAP Program, Program Person information.

|                                                          | Issuance<br>Issue Status<br>© Not Issued<br>© Issued                           | Issue Date        |  |
|----------------------------------------------------------|--------------------------------------------------------------------------------|-------------------|--|
|                                                          | Issue Type<br>G All<br>Pending<br>New<br>Replacement<br>Return<br>Availability | Availability Date |  |
| Person<br>SSN  >>>><br>Name<br>Last  GELA<br>First  CARN | ≪-3863<br>TO<br>MEN                                                            | Number 77946131   |  |

- **Note:** The information pre-populated in the EBT Search window can be changed if need be.
- \*\*\* Security for the button on the SNAP detail program case window will be the same that is in place for the button on the main menu.

## Child Care (Change)

Service type "Activity Fee" will no longer be allowed to be created or reauthorized for children that are under the age of 3 years. If this service is attempted to be created or reauthorized for children under age 3 years the user will receive a message that indicates that "One or more selected person(s) are under the age of 3, unable to {preform, create, or renew} service for that person.

## Electronic Benefit Card Issuance List Window (Change)

The Electronic Benefit Card Issuance List Window Issued By column will indicate who issued the EBT Card.

SM – State Mailed VM – Vendor Mailed OC – Over the Counter by the State

The most recent action for the card will be in the Electronic Benefit Card Issuance List Window. When a new action is taken on a card, the previous action will move to the EBT Card Issuance History window. Inside the EBT Card Issuance History window there is a new 'Issued by' button, which will keep a history of who issued the EBT card, the date and time it was requested, along with the worker who made the request.

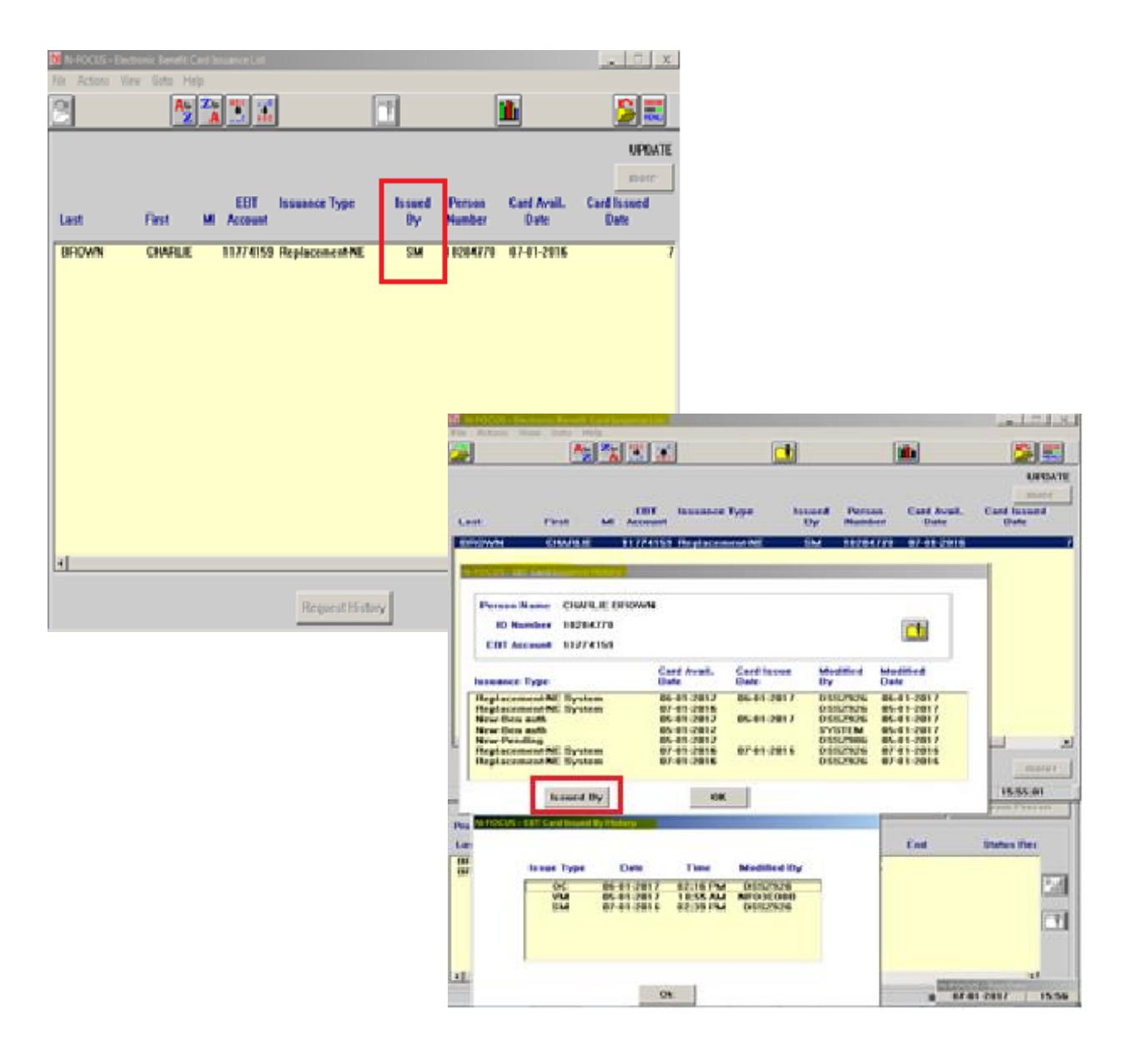

## Over the Counter EBT Card (Change)

Workers will now be able to indicate when the EBT Card was handed out over the counter. To document this action do one of the following:

- Menu Bar Action>Over the Counter EBT Card
- EBT Card Replacement Request window will display
- Answer both questions
  - If you are issuing an OTC replacement EBT card, select Yes to this option
- OK button will become enabled
- Click OK

| A A    | Second View Gold Cetail Help<br>Second Reserve<br>Reserve Programmers and                                                                |                              | of a fact                      | an) (57) (1 |                 |     |
|--------|----------------------------------------------------------------------------------------------------|------------------------------|--------------------------------|-------------|-----------------|-----|
| E      | 187 Card Replacement Request                                                                                                    |                              |                                |             |                 |     |
| Pr     | Property Processing State                                                                                                    | 14/2010/01                   | Administr                      | stive Hales | Cess Plan       |     |
| -      | Update Program Case Mode                                                                                                    | CHANGE MANAGEMENT            | teipe                          | Action      | Case Detail     |     |
| 10     | Option Printing States States of                                                                                                    | 1 Degle Date 05-01-2017      | Territ                         | tion Pyter  | TLP-            |     |
|        | Children Family Services<br>Invente Court                                                                                                | :                            | Relative                       | e Notices   | Prepara Personi |     |
| Pre La | Employment First<br>Charles Company Parameters                                                                                           | MINES & Flate S              | t Orgin                        | End         | Status Fire     |     |
| 01     | Public Subsets<br>Warnes with Cancer<br>Adult Protective Services<br>Adult Protective Services<br>Process Advected Services<br>Page 1999 | B PARTICIPAN<br>B PARTICIPAN | ic 95-91-2917<br>ic 95-91-2917 |             | E               | T I |
|        |                                                                                                    |                              |                                |             | 0               | i.  |

| N-FOCUS - EBT Replacement Card Request Window                                            | and 175 (81 | - 21 |  |
|------------------------------------------------------------------------------------------|-------------|------|--|
| A Replacement Card will be issued for<br>CARMEN ¥ GELATO                                 |             |      |  |
| Is the Replacement EBT Card being handed out Over the Counter?                           | • YES       | O NO |  |
| Is CARMEN V GELATO homeless?                                                             | O YES       | © NO |  |
| it will be mailed to the following address:<br>2347 S ROCKY ROAD CTR<br>LINCOLN NE 68506 |             |      |  |
|                                                                                          |             |      |  |
| ОК                                                                                       | Cancel      |      |  |

## SSAD Approval/Change Message (Change)

Whenever a new, or re-pended, SSAD case is approved, or a change is made to the SSAD case, the following message will appear to remind workers to create a Notice of Action:

Changes to the SSAD program case require a Notice of Action. Return to mainframe and create the notice using the NOTICE TEMPLATE in Correspondence.

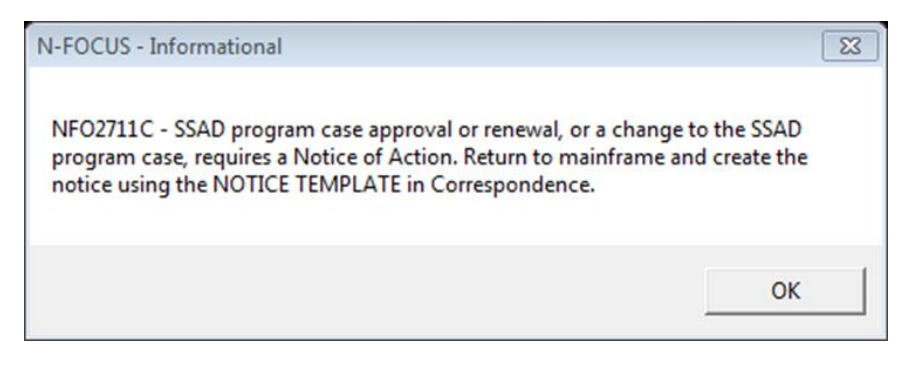

## Issuing an EBT Card 'Over The Counter' for New SNAP Cases (New)

Workers will now be able to indicate when the EBT Card was handed out over the counter for <u>NEW SNAP</u> cases. This option will only be enabled for persons who have <u>never</u> had an EBT card.

To document this action do the following:

- Menu Bar Action>Over the Counter EBT Card
- Worker will receive the message
- Click OK

| Over the                                 | Service<br>n Program Case<br>Content<br>Net Counter EBT Card<br>and Replacement Request<br>content and Medicant Card |                       |                       | ₩₩<br>₩<br>\$%      |             |                |  |
|------------------------------------------|----------------------------------------------------------------------------------------------------|-----------------------|-----------------------|---------------------|-------------|----------------|--|
| Pr Press                                 | s Spend Down<br>a Premium Dye<br>te Program Case                                                                     | ID LUISELY            |                       | Administr           | ative Roles | Case Plan      |  |
| Update                                   | e Program Case Mode                                                                                                  | PROCESSING            |                       | tega                | Action      | Case Detail    |  |
| Su Updat                                 | e Pending Status Feasion                                                                                             | Begin Date 05-01-2017 | Begin Date 05-01-2017 | Consultation Point  |             | TLP            |  |
| Childre                                  | en Family Services                                                                                                   | :                     |                       | Relativ             | e Notices   | Program Person |  |
| Pre Emplo                                | yment Fint<br>• Program Person Pate<br>Institution<br>m with Cancer                                                  | MMIS # Role           | SI<br>N PI            | Begin<br>05101-2017 | End         | Status Acc     |  |
| Adult I<br>Beletit<br>Provyto<br>Disaste | Protective Services<br>Cloved Service<br>• Adoption Reporting<br>or SNAP                                             |                       |                       |                     |             | 2              |  |
| ABAW                                     | D Tracking                                                                                                    |                       |                       |                     |             |                |  |

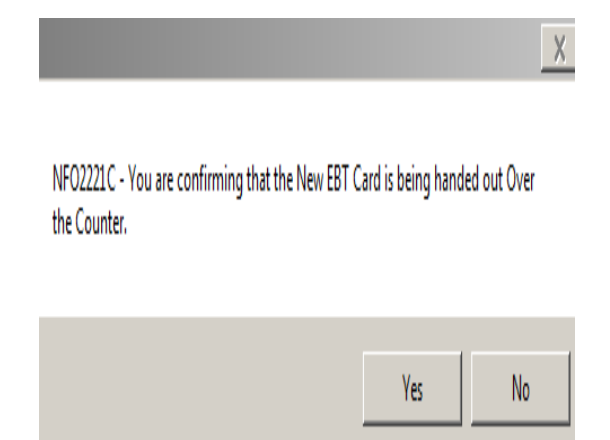

**Note:** The Over the Counter EBT Card option will only be enabled for cases that have never had an EBT Card.

## Denied SNAP Cases and EBT Card (New)

When the SNAP case has been pended and denied on the same day an EBT card will not be issued for that case. The entire record will be deleted, if they should reapply in the future they would be issued a new card when the case is pended, just as if they had never been pended before.

## December EBT Card RELEASE NOTES (Fix)

The December Release notes stated the EBT Replacement card window will always be enabled except in four situations, however that change did not take place with the December release. Workers still cannot request a replacement more than once in a 30 day period. This will be resolved with the August Release.

Below are the additional messages you are receiving for the four exceptions, including if a replacement is requested in the last 30 days.

1. A newly pended case which does not have a card issue date listed for the EBT card. (pending the case automatically creates the request for an EBT card to be sent if the client has not had one in the past for this SNAP Program Case).

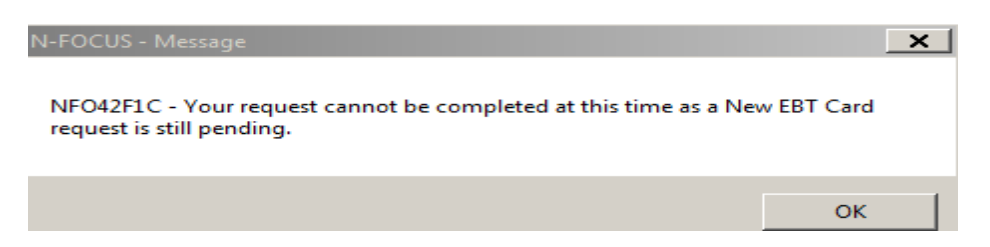

2. A new SNAP case which was pended and activated on the same day and does not have a card issue date listed for the EBT card.

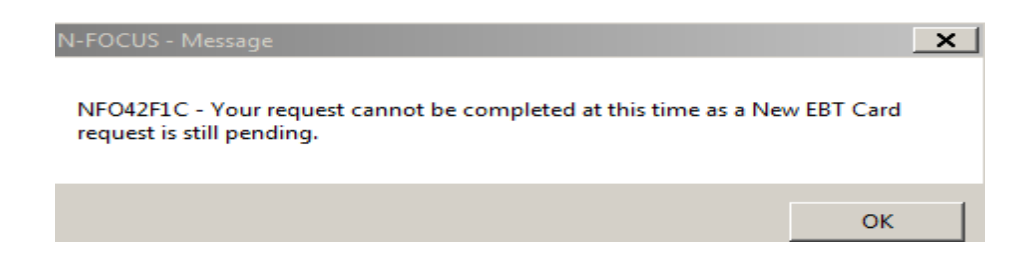

3. A request for a Replacement EBT Card has already been made that day, or in the last 30 days.

| N-FOCUS - Message                                                                                               | ×          |
|----------------------------------------------------------------------------------------------------|------------|
| NFO42F1C - Your request cannot be completed at this time as a Repla<br>Card request has already been completed. | cement EBT |
|                                                                                                    | ок         |

4. The EBT card is in "Returned" status.

| N-FOCUS - Message                                                                                 | ×           |
|---------------------------------------------------------------------------------------------------|-------------|
| NFO42F1C - Your request cannot be completed at this time as the or request is in RETURNED status. | urrent Card |
|                                                                                                   | ок          |

5. A replacement has already been requested and issued on the same day and the worker tries to issue another one.

| N-FOCUS - Message                                                                                     | ×          |
|----------------------------------------------------------------------------------------------------|------------|
| NFO42F1C - Your request cannot be completed at this time as a Card r<br>already been completed today. | equest has |
|                                                                                                    | ОК         |

## EBT Card Not Received (Tip)

The following tip was shared by Sheila Bacon on 12/22/16.

There appears to be confusion regarding the process for returned EBT cards as well as EBT cards being issued over the counter. Here are some tips regarding EBT cards:

## EBT Card Not Received

If you speak with a client who reports they did not receive their EBT card, it is important to check the status of the card prior to giving them direction how to get their card replaced. Click on the EBT Card Issuance icon on the main menu of NFOCUS. You will need to enter the client's name, SSN or ARP; OR you can go into the SNAP Detail Program Case and select the new EBT Card Issuance icon.

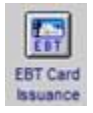

- ✓ If the card shows as being returned, get the client's correct address and contact ICC at 800-359-6445 (press 2) or send an email to <u>DHHS.ICCIssuance@Nebraska.gov</u> to request the card be reissued. If the client declares the address on file is correct, review with them the need to register their address with the post office. Do not refer the client to FIS as if they request a new card through FIS, the returned card will no longer be valid. All EBT cards deemed not deliverable by the post office are returned to our ICC unit-not to FIS.
- ✓ If the card shows as being destroyed, the client will need to contact FIS to get a replacement. ICC unit holds returned cards for 30 days and if no updated address information is received, the card is destroyed on the 30<sup>th</sup> day.
- ✓ If the card shows as being issued, but not yet returned, the client will need to contact FIS to get a replacement.

## EBT Card Lost

If you speak with a client who reports they lost their card and it is not at recert time, the client will need to contact FIS to get a replacement. If it is reported at time of recert, SSW should request a replacement card on NFOCUS. Remember to always review this question on the application.

**Over the Counter EBT Card Issuance** - Clients should not be referred to a local office to receive a replacement EBT card. EBT cards are issued by local offices only in the following instances:

- ✓ Client is seen for in person services and determined to be expedited or homeless by SSW.
- ✓ Client was mailed an EBT card to their correct address that was returned by the Post Office. Client declares they have registered their address with the post office. If the client was issued a card within the previous 30 days, an over the counter card cannot be issued. Regular replacement process will need to be followed.

By following these guidelines, it will help ensure clients receive an active EBT card as soon as possible so they can access their benefits.

## Processing Queue (Fix)

A correction was made to the logic of the language selection of the logged on worker. There was an error that was causing the prioritization of Spanish apps not to be delivered to workers with a language designation of Spanish.

No other changes were made to the EA Processing Queue.

## ACCESSNebraska Electronic Application

## Print Application (Change)

When print options are selected for the application, a new window will display the options before taking the worker to the PDF of the application. To print the application select menu File>Print.

| Image: http://dhhs-access-neb-docview1-stg.ne.gov/AccessNeD00         Image: http://dhhs-access-ne         Image: http://dhhs-access-ne                                                                                                    | CViewer/pages/docAndNotes.xhtml - Internet E<br>hhs-access-neb-docview ×                                               | xplorer                            |                                                          |                      | - □ ×<br>⊕ ☆ @ |
|----------------------------------------------------------------------------------------------------|----------------------------------------------------------------------------------------------------|------------------------------------|----------------------------------------------------------|----------------------|----------------|
| File Edit View Favorites Tools Help           NEBRASKA         NFOCUS - Do           Goodt Life: Great Mission         NFOCUS - Do                                                                                                    | cument Viewer Applic                                                                                                   | ation                              | Print<br>Options                                         | View<br>All<br>Notes | * Exit         |
| Document Viewer                                                                                                    |                                                                                                    |                                    |                                                          |                      |                |
| 🔲 🏦 🖡 Page: 1 of 16 - +                                                                                                    | Automatic Zoom * >>                                                                                                    | Add/Update I                       | nterview Note                                            |                      | - ^            |
| ACCESSNebraska Applina<br>Nebraska Department of Health and<br>Contact Information<br>Contact Name<br>Contact Name<br>Contact Name<br>NAMTTHA NAME - DI EX 1930                                                                                                    | Print Options                                                                                                    | Section. And<br>places<br>son is a | aication Informatik<br>s you will go<br>person no matter | n e <b>line</b> d    | Update         |
| Application Information                                                                                                    | Protected<br>With out Interview Notes                                                                                  | haracte                            |                                                          |                      |                |
| Application Received Date 01/01/0017<br>Request Date 01/01/0017<br>Submit Date 01/01/017                                                                                                    | With Interview Notes                                                                                                   | erview                             | Notes By Sectio                                          | n                    |                |
| Courty<br>Do you need us to provide you with an interpreter?<br>If other, which singulate?<br>Proof, Reason<br>Household kemerelisi Requesting Assistance<br>Household kemerelisi Requesting Assistance                                                                                                    | Unprotected<br>With out Interview Notes<br>With Interview Notes                                                        | 0                                  | Date/Time *                                              | Section ©            |                |
| Program         Selection           Programs         Services           Avits         Dispersive           Avits         Dispersive           State         Dispersive           State         Dispersive           Dispersive         Dispersive           Dispersive         Dispersive           Dispersive         Dispersive           Dispersive         Dispersive           Dispersive         Dispersive           Dispersive         Dispersive           Dispersive         Dis | panish<br>Protected<br>With out Interview Notes<br>With Interview Notes<br>Unprotected                                 | 12908                              | 02-28-2017<br>09:43:22 AM                                | APLONT               | A              |
| Household Members Privation Made Name Last Name NAME Name Criticenselp Status State of Drift Name Criticenselp Status State of Drift Name Martink MAE Name Martine Martine Status Martine State Name Ethnicity Race Name Ethnicity Race Martink MAE - 010/1/1500 (Applicant Information) Physical Address 123 WEVERGREEN                                                                                                    | With Interview Notes With Interview Notes Alian Number Immigration Status Alian Number Immigration Status Alian Status | DSS2908                            | 02-28-2017<br>09:42:35 AM                                | APLONT               | •              |
|                                                                                                    | Gerlinder Avner (BETI)<br>Nejs 1 d'1                                                                                   | 1                                  |                                                          |                      | ~              |

**Note:** When the application has been open for 30 minutes of inactivity and the worker tries to make a selection on the application, the following will display:

## Session Time Out:

You must close this window and reopen the application.

## Interview Note Entry (Fix)

#### **Interview Notes Text Box**

- The title of the Interview Notes area will now be Add/Update Interview Notes
- The size of this text box has changed so workers will no longer need to scroll right and left to see all of the comments entered.

#### **Interview Note Canceled**

• A confirmation message will display when the worker selects "Cancel" for the Interview Notes. If the worker continues with canceling the Interview Notes, the information entered will be deleted.

#### **Interview Notes Text**

• Interview notes will no longer save in all capitals. They will save exactly how the worker types them.

## Electronic Application auto-selected programs (Change)

All programs marked on the Eapp will be listed under 'These are the programs you have selected, or may qualify for, based on the information you entered.' Auto-selected programs will no longer be listed in a separate section from the manually selected programs.

## Interview Notes Book mark (Fix)

Workers will now be able to select Interview Notes in the book mark section of the PDF application and be directed to the Interview Notes. Before workers were redirected to the first page of the application.

## ACCESSNebraska Change Reporting (Fix)

The Contact Information Detail Page has been updated so if a client adds new contact information, then clicks the "Change" button, makes changes then selects "Cancel", the original information remains.

All pages in Change Reporting have been updated so if the client hits the "Enter" key, nothing happens unless the client has tabbed and is on the "Cancel" or "Save" button.

The Submit page has been updated to accept a Contact Email Address with a space before and/or after the email address.

## Correspondence

| Denial Notice of Duplicate Applicat                                                                                                    | tion (New)                                                                                                    |                                                                   |                      |
|----------------------------------------------------------------------------------------------------|----------------------------------------------------------------------------------------------------|-------------------------------------------------------------------|----------------------|
| In situations where a new applicat<br>and a current application is available,<br>now create a Notice of Action denying<br>application in Notice Template.                                                    | ion is received,<br>workers may<br>the duplicate                                                                                                    | N-FOCUS - Tie Application to Pro                                  | ogram Case Reason    |
|                                                                                                    |                                                                                                    | <u>0</u> K                                                        | Clear <u>C</u> ancel |
| N-FOCUS - Notice Template - SNAP<br>Case Name: ED WARD<br>St S<br>SNAP Programs: PE<br>DE<br>Effective Date:<br>BEGIN<br>BEGIN<br>BEGIN<br>BEGIN<br>BEGIN<br>DE<br>BEGIN<br>DE<br>DE<br>DE<br>DE<br>DE<br>DE | tat Beg Dt Program Id<br>04-01-2017 74838612<br>08-01-2014 727132<br>Begin<br>Eligibility Amount: \$0.00<br>Effective<br>Eligibility Amount: \$0.00<br>C Simplified Reporting<br>C Jransitional Benefit Re<br>Espedited SNAP<br><u>OK</u> <u>Cancel</u> | End<br>the amount will be \$0.00<br>Max Amount: \$0.00<br>porting |                      |

In Expert System Case Actions (close) task, with a new close reason, Duplicate Application.

| Tie Application | Reason    |    |
|-----------------|-----------|----|
| Reason          | Duplicate |    |
|                 |           | ОК |
|                 |           |    |

| Program C                                                             | ase:                                                                      |                                                                      |                                                                                                    | Work Requirement Reason:                 |
|-----------------------------------------------------------------------|---------------------------------------------------------------------------|----------------------------------------------------------------------|----------------------------------------------------------------------------------------------------|------------------------------------------|
| ADDON<br>WARD<br>WARD<br>WARD<br>WARD<br>WARD<br>WARD<br>WARD<br>WARD | CLIFFO<br>ED<br>ED<br>ED<br>ED<br>ED<br>ED<br>ED<br>ED<br>ED<br>ED<br>LEE | ADC<br>ADC<br>CC<br>EF<br>LIHEAP<br>MEDICAID<br>PASS<br>SNAP<br>SNAP | 62394756<br>24778331<br>41512546<br>51739583<br>10989142<br>14956880<br>17263828<br>74838612<br>8633491 | Responsible Person:                      |
| Closure Re                                                            | ason:                                                                     |                                                                      |                                                                                                    | Household Status to' Out'?<br>○ Yes ⓒ No |
| Duplicate                                                             | Application                                                               |                                                                      |                                                                                                    | Take action for this month only?         |
|                                                                       |                                                                           |                                                                      |                                                                                                    | <u>~</u>                                 |
| Delay Rea                                                             | son:                                                                      |                                                                      |                                                                                                    |                                          |
|                                                                       |                                                                           |                                                                      |                                                                                                    | v.                                       |
|                                                                       |                                                                           |                                                                      | New                                                                                                    | of OK Cancel Help                        |

The notice will read as follows:

Duplicate application – a currently valid application is on file; contact ACCESSNebraska if you wish to pursue that application.

Solicitud duplicada; en la actualidad ya existe una solicitud válida en los registros. Comuníquese con ACCESSNebraska si desea continuar con esa solicitud.

## **Document Imaging**

Document Date (New)

The addition of a Document Date feature was requested to be added to Add Image, Search Image, and File Director. The document date is different from the received date of the document. This date can be the date of the documents creation (date of driver's license) or date of a court order.

This feature was also requested by Child Welfare and is not mandatory for use by other divisions (MLTC, EA, and DD)

In the Add Image window the Document Date will default to current date.

|                 |             |                       | Indexing Mode       |
|-----------------|-------------|-----------------------|---------------------|
| Name            |             | •                     | Copy Select         |
| Index Type      |             | Index ID              | File Location       |
| Category and Si | Jb-Category | Show 💿 EA 💿 MED 💿 P&S | S ◎ DD Browse       |
|                 |             | Area                  |                     |
| Generate Alert  | O Yes O No  |                       | Available Documents |
| ocheroter nere  |             |                       |                     |

To change this date u8se the calendar to select the document date.

From the Search Image Window:

The Date defaults to Received Date. To search by the document date select the Document Date radio button. Range selection is the same as the Received Date.

| Number 2      |                      | Name ANNIE M INTERFACE                                                                                                |            |          |                         |                        |                                   |        |              |
|---------------|----------------------|----------------------------------------------------------------------------------------------------|------------|----------|-------------------------|------------------------|-----------------------------------|--------|--------------|
| ersons Selec  | tion                 |                                                                                                    |            |          |                         |                        |                                   |        |              |
|               | ○ <u>N</u> one       | 🗖 Remove Out                                                                                                    | of HH Pers | SONS     | □ Re                    | move                   | e Disco                           | ontinu | ed Persons   |
| ID            | Last                 | First                                                                                                    | MI Ext     | Birth Da | te                      | Sex                    | SSN                               | Disc   | HH Status    |
| 46837129      | CARRIER              | CHUBBY                                                                                                    |            | 01-01-19 | 155                     | М                      |                                   | N      | In HH        |
| 39303043      | INTERFACE            | ANNIE                                                                                                    | M          | 12-12-19 | 956                     |                        | 3333                              | N      | In HH        |
| 22840155      | <b>INTERFACE</b>     | LITTLE                                                                                                    |            | 04-30-20 | )10                     |                        | 8846                              | N      | In HH        |
| 25540035      | INTERFACE            | ROCKO                                                                                                    |            | 07-04-20 | 013                     | М                      |                                   | N      | In HH        |
| 98468220      | INTERFACE            | TRISHA JANE                                                                                                    |            | 05-01-19 | 196                     |                        | 1234                              | N      | In HH        |
| 34184038      | TECHIE               | JOE                                                                                                    |            | 04-30-19 | 160                     | M                      | 8888                              | N      | In HH        |
| ategory Sele  | ction<br>None<br>IST | ADMINISTRATIVE HEARING - F<br>ADOPTION FINALIZATION<br>ADOPTION/GUARDIANSHIP - F<br>AGREEMENT<br>ALTERNATIVE RESPONSE | 2&S<br>2&S |          | Date (<br>C Do<br>Range | Dptio<br>cume<br>e 6 M | ns<br>ent Dat<br>Aonths<br>24-201 | te 💿   | Received Dat |
| MED           |                      | APPEAL - MED                                                                                                    |            |          | From                    | 03-                    | 24-201                            | 0      |              |
| P&S           |                      | APPLICATION                                                                                                    |            |          | То                      | 03-                    | 23-201                            | 7      |              |
| DD            |                      | APPLICATION - MED                                                                                                    |            |          | 10                      |                        |                                   |        |              |
| 00            |                      | APS                                                                                                    |            | -        |                         | P                      | rev                               | Next   |              |
| PERM ID<br>DD |                      | APPLICATION - MED<br>APS                                                                                              |            | -        | 10                      | P                      | rev                               | Next   | 1            |

## Expert System

## Child Care Budgeting (Change)

Currently when an unborn is added to a Master Case (MC) and a Child Care (CC) budget is subsequently ran, the unborn is automatically pulled into the CC case without verification of the pregnancy. Now the system will detect if there is an unverified unborn in the CC program when a regular or recalculated CC budget is ran from May 1, 2017 forward, and will close the "Non-Participant Child" from the program case.

If this causes an adverse action and the fee increases, or the family is no longer eligible for CC, notices will automatically be sent, and service authorizations will automatically be updated and sent as well.

# **Note:** A recalculated CC budget for April 2017 or earlier will use the old logic of pulling in the Unborn into the budget, as the budget has already been ran and uploaded and we do not do system generated overpayments.

\*\* 10 day logic will still apply

#### Process for MC which currently include an Unverified Unborn (Change)

Unverified Unborns will no longer automatically be pulled into the CC case. They will also no longer be displayed in the Child Care Budget Confirmation window as a Non-Participant Child.

When CC cases are budgeted and the MC includes an Unborn, the system will determine if the pregnancy has been verified. If the Pregnancy is **not** verified, the Unborn will not be included as a "Non-Participant Child" in the CC case, or the unit size.

The Unverified Unborn will no longer be displayed in the Child Care Budget Confirmation window, and will not be included in the CC budget.

|                                                                                                    |                |                                  |                                     |                  |                                               | _×                                                |
|----------------------------------------------------------------------------------------------------|----------------|----------------------------------|-------------------------------------|------------------|-----------------------------------------------|---------------------------------------------------|
| CRANE CRAIG                                                                                                    |                |                                  | CC 77                               | 095799           | Public Housir                                 | ng Indicator: 🛛 🕅                                 |
| Child Care cases require that all unit members have a role. Participants are children eligible for benefits. Other persons to count in the unit size have other roles. Select the appropriate role for each person in the case. |                |                                  |                                     |                  | Single Pare<br>Num El                         | nt Indicator: N<br>ig Children: 1<br>Unit Size: 4 |
| Person                                                                                                    |                |                                  | Role                                | Status           | Adult/ Child                                  | Assign To Role                                    |
| CRANE CONNIE<br>CRANE CRAIG<br>CRANE COOPER                                                                                                    | 54<br>53<br>16 | 76654523<br>40295944<br>75104940 | Fin Resp<br>Fin Resp<br>Participant | Active<br>Active | Adult<br>Adult<br>Child                       | Fin Resp<br>Non-Part Child                        |
| CRANE UNBORN (due)                                                                                                    | 0              | 35863001                         | Non-Part Child                      | Active           | Child                                         |                                                   |
|                                                                                                    |                |                                  |                                     |                  |                                               |                                                   |
| Service Need Reason                                                                                                    |                |                                  |                                     | Close Non        | Participants                                  |                                                   |
| Employed                                                                                                    |                |                                  | -                                   | E Bypass W       | <b>'l Determination</b><br>rsitional Child Ca | TCC Start Date                                    |
|                                                                                                    |                |                                  |                                     |                  | ОК Саг                                        | icel Help                                         |

If the pregnancy is verified, the Unborn will continue to be configured into the CC case as a "Non-Participant Child" and will be included in the CC case, and the unit size.

#### **Duplicate Application Denial (Change)**

If an application is correctly tied as a Duplicate through the Tie Auto Suggestion function, and there is a current application received date less than 60 days prior to receiving the duplicate application, the worker will need to deny the new duplicate using the Status Code Reason, Duplicate Application.

## Reopen Message – Essential Person

In situations where an AABD/PMT case includes and ineligible spouse, or other household member, whose needs must be included in the budget, the following message will appear when that person is closed in the AABD/PMT case:

If the needs of a spouse, or other potential essential person, are to be considered in the AABD case, go to the Other Roles task and reopen that participant as an Essential Person.

| e 🖬 🖆                                                                                                    |                                                                                                    |                                                                                                    |                                                                                                    | 76 M 😥                                                                                                    |                                                                                    | <u> </u>                                                                                   | 2 🛋                                                                                                 |
|----------------------------------------------------------------------------------------------------|----------------------------------------------------------------------------------------------------|----------------------------------------------------------------------------------------------------|----------------------------------------------------------------------------------------------------|----------------------------------------------------------------------------------------------------|------------------------------------------------------------------------------------|--------------------------------------------------------------------------------------------|----------------------------------------------------------------------------------------------------|
| <ul> <li>X Data Collection</li> <li>Case Maintenance</li> <li>Case Actions</li> <li>Other Role Actions</li> <li>Household Status</li> <li>Participant Actions</li> <li>Name/Payee/NH Rep</li> <li>Prorate/Expedited</li> <li>Review/Recentification</li> <li>Certification Period</li> <li>X Eligibility</li> <li>Collections</li> <li>LIHEAP</li> <li>Summaries</li> <li>Utilities</li> </ul> | Benefit M<br>PC LAST NAME<br>Last Name<br>ELIGIBLE<br>ELIGIBLE<br>ELIGIBLE<br>ELIGIBLE<br>ELIGIBLE<br>ELIGIBLE<br>ELIGIBLE<br>ELIGIBLE<br>ELIGIBLE | Ionth : 07-20<br>PC FIRS<br>CAT<br>DAD<br>CAT<br>BILLY<br>CAT<br>CAT<br>DAD<br>CAT<br>DAD<br>CAT<br>BILLY | 117 Config<br>T NAME<br>DOB/EDD<br>06-1950<br>06-1950<br>06-2015<br>06-2015<br>06-1950<br>06-2015<br>06-1950<br>06-2015 | A EA/Budgeti<br>PROGRU<br>Bole<br>SNAP<br>Participant<br>Participant<br>ADC<br>Fin Resp<br>Participant<br>AABDP<br>Participant<br>Child Othr | ng<br>M ASST<br>Status<br>Pendng<br>Pendng<br>Pendng<br>Active<br>Active<br>Active | PC STATU<br>Status Reason<br>Pendng<br>Reopen<br>Reopen<br>Active<br>Elderly/Dis<br>Active | S PC NU<br>HH Stat<br>34445<br>In HH<br>In HH<br>In HH<br>In HH<br>In HH<br>In HH<br>In HH<br>In HH |
| e s s                                                                                                    |                                                                                                    |                                                                                                    | A                                                                                                    | dd C                                                                                                    | lose                                                                               | Reopen                                                                                     | Help                                                                                                |

| Participant | :                 |                          |                     | Closure Reason:                                                                                                    |
|-------------|-------------------|--------------------------|---------------------|----------------------------------------------------------------------------------------------------|
| ELIGIBLE    | DAD               | 06-20-1950<br>06-20-1980 | In HH<br>In HH      | Not Disabled Or Blind                                                                                                    |
| ELIGIBLE    | BILLY             | 06-20-2015               | In HH               | Sanction Type:                                                                                                    |
|             |                   |                          |                     |                                                                                                    |
|             |                   |                          |                     | Work Requirement Reason:                                                                                                    |
|             |                   |                          |                     |                                                                                                    |
|             |                   |                          |                     | Date of Death:                                                                                                    |
| Program C   |                   |                          |                     |                                                                                                    |
| r rogram o  | ase.              |                          |                     |                                                                                                    |
| ELIGIBLE    | CAT               | AABD/PMT                 | 6604424             | Change selected Participant(s)<br>Household Status to! Out?                                                                                        |
| ELIGIBLE    | CAT<br>CAT<br>CAT | AABD/PMT<br>SNAP         | 6604424<br>34449538 | Change selected Participant(s)<br>Household Status to' Out'?<br>C Yes & No                                                                         |
| ELIGIBLE    | CAT<br>CAT<br>CAT | AABD/PMT<br>SNAP         | 6604424<br>34449538 | Change selected Participant(s)<br>Household Status to' Out'?<br>C Yes © No<br>Program Case Name:                                                   |
| ELIGIBLE    | CAT<br>CAT<br>CAT | AABD/PMT<br>SNAP         | 6604424<br>34449538 | Change selected Participant(s)<br>Household Status to' Out'?<br>C Yes C No<br>Program Case Name:                                                   |
| ELIGIBLE    | CAT<br>CAT<br>CAT | AABD/PMT<br>SNAP         | 6604424<br>34449538 | Change selected Participant(s)<br>Household Status to' Out'?<br>C Yes © No<br>Program Case Name:                                                   |
| ELIGIBLE    | CAT<br>CAT<br>CAT | AABD/PMT<br>SNAP         | 6604424<br>34449538 | Change selected Participant(s)<br>Household Status to' Out'?<br>C Yes © No<br>Program Case Name:<br>Take action for this month only?<br>C Yes C No |

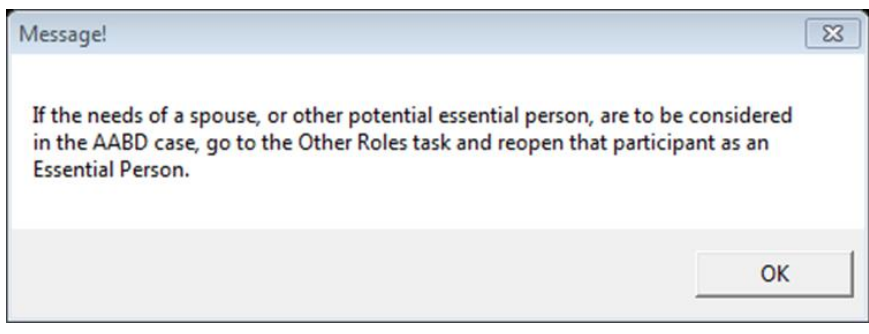

Page

## Reopen Option for SNAP (Change)

In situations where a SNAP case is reopened, the Reopen Case Actions window will now include the question, "Is this a new application?" and there will be yes/no radio buttons.

| Program C   | ase:     |            |                                  | App Req. Date:                 | PhiAD Dalastalamank                   |      |  |  |
|-------------|----------|------------|----------------------------------|--------------------------------|---------------------------------------|------|--|--|
| ESTER       | POLLY    | SNAP       | 727132                           | 06-01-2017<br>App Rec' d Date: | C Yes C No                            |      |  |  |
|             |          |            | 06-01-2017<br>TMA- G Begin Date: |                                | Is this a new application?            |      |  |  |
|             |          |            |                                  |                                | Eligible for Expedited:<br>○ Yes ○ No |      |  |  |
| Participant | (s):     |            |                                  |                                | Prorate Date:                         |      |  |  |
| ESTER       | POLLY    | 06-20-1981 | Out of                           |                                | Program Case Name:                    |      |  |  |
| ADD ON      | centoral | 00202014   |                                  |                                | ADDON CLIFFORD                        |      |  |  |
|             |          |            |                                  |                                | Participation Status:                 |      |  |  |
|             |          |            |                                  |                                |                                       |      |  |  |
|             |          |            |                                  |                                | Participation Reason:                 |      |  |  |
|             |          |            |                                  |                                |                                       |      |  |  |
|             |          |            |                                  |                                |                                       |      |  |  |
|             |          |            |                                  | Next                           | OK Cancel J                           | Heln |  |  |

When you select No, the following pop up will display:

| Message                                                                                                    |                                               | 8             |
|----------------------------------------------------------------------------------------------------|-----------------------------------------------|---------------|
| By selecting No, you are indicating<br>Click OK to continue this action.<br>Click Cancel to return to the Reoper | a new application was<br>n Case Action window | not received. |
|                                                                                                    | ОК                                            | Cancel        |

If the SNAP case is in a current certification period, this will allow the current certification period to continue, without creating a new certification period if the case is approved.

## SNAP - Allow Recoupment from TBR Budgeting (Change)

Following an audit completed by the State Auditor's office, SNAP policy requested changes to the TBR Budgeting rules so that if there is an Accounts Receivable balance which was not being deducted from the SNAP allotment prior to starting TBR eligibility, that the recoupment amount needs to be deducted from the TBR budget. Logic has been updated so that TBR budgeting will now allow recoupment to be taken from TBR budgets.

#### June 2017 CC MESA Run (New)

During the June 2017 CC MESA run, MESA will use the new Unverified Unborn logic to process regular CC budgets and will close any Unverified Unborns in the program as a "Non-Participant Child". When MESA processes a CC budget and there is an Unverified Unborn in the MC, MESA will no longer pull in the Unverified Unborn into the CC case.

Note: The current worker alerts will be used for any cases that MESA can't process.

\*\*The notice process will work as it currently does for MESA runs.

## SNAP Certification Suggestion End Date (Fix)

It was discovered that system logic was recommending the wrong certification period end date in cases which had self-employment instances that had end dates which occurred prior to the benefit month being budgeted. This resulted in situations where aged individuals who had no current income, but who had a closed instance of self-employment entered, having a 6-month SR certification period suggested, instead of the appropriate 12-month time frame.

A fix has been made to only look at current active instances of self-employment. If an instance of self-employment has an end date which is prior to the benefit month being budgeted, that instance will no longer be considered when suggesting the length of the certification period.

## SNAP Categorically Eligible Household (Fix)

Policy requested to have a change made to the logic that is used in determining if a SNAP case is categorically eligible. An update has been made to now allow SNAP cases which have persons who are Financially Responsible (FRs) or who are in a Child Support Enforcement (CSE) sanction to be considered Categorically Eligible, as long as all other categorical eligibility factors are met.

## **N-FOCUS** Tips

## Master Case Cannot Be Checked Out (Tip)

When a case is selected for Check out, the download program checks for the following:

- All persons in the Master Case has a:
  - Date of Birth : AND
  - $\circ \quad \text{Race Code} \quad$
- All program cases in assigned mode are not assigned to the Office default position number 99999999

If any of the above is detected the Master Case cannot be checked out. This stops any worker and MESA from being able to check this case out and process the necessary changes.

## **Duplicate Persons in N-FOCUS**

Duplicate persons continue to be created in the process of creating new Master Cases, adding a person to a Master Case, creating a CHARTS referral, CFS Intakes, and adding an Administrative person (Payee, Authorized Rep, etc). **Duplicating persons creates serious issues that affect your case accuracy**. It becomes even more important to not create duplicate persons with the new Medicaid system Nebraska Timely, Responsive, Accurate, and Customer Service (NTRAC) coming soon.

<u>N-FOCUS was designed so that a person should only be on the system once</u>. Each person should have only one person number. This same person can be in a Master Case, be an Authorized Rep, be in a CHARTS referral, CFS Intake, SDM and be in an Organization. There is no reason for a person to be on the system twice. The person number is found at the bottom of this window.

| N-FOCUS - Person Detail         |                            | _ 🗆 ×                                      |
|---------------------------------|----------------------------|--------------------------------------------|
| File Actions Detail Goto Help   |                            |                                            |
|                                 |                            |                                            |
|                                 |                            | UPDATE                                     |
| Person Name                     |                            | Demographics                               |
|                                 | CHARTS Referral NCP        | Add <u>r</u> ess                           |
| Middle                          | Medicare Inquiry           | Address <u>H</u> istory                    |
| Last SANDS                      | MMIS History               | Client Preferences                         |
| Ext (NONE)                      | Person Involvements        | E-Mail Addr. History                       |
| SSN Sex                         | PIN Management             | Military/International                     |
| O Female                        | Program Cases              | Name History                               |
| Birth Date 06-30-2016 O Unknown | Sch <u>o</u> ol Attendance | Person Verification                        |
| Deceased Date                   | State Ward Details         | <u>S</u> SN History                        |
| Person Number 51318165          | Tri <u>b</u> al            | Telephone                                  |
|                                 | YRTC Narrative             |                                            |
| Close Person Detail Window      |                            | N-FOCUS - Test Date<br>03 03-23-2017 11:32 |

## Current Issues:

- Adding a person to the Master Case with the reason of EO (Energy Only)
- If this person is already in another Master Case then it is an existing person do not add a new person
- Unborn already on child is born but pregnancy is not updated and the child is added as a new person
- If there is already an unborn in the Master Case and a child has been born, update the pregnancy do not add another N-FOCUS person. If you are not allowed to make this update, call N-FOCUS Production Support to make this change.
- No SSN but Name and DOB matches someone already on N-FOCUS More than likely this is the same person:
- Check the address, Master Cases they have been in, Person Involvement, etc.
- if not sure, call N-FOCUS Production Support
- If SSN already matches someone on N-FOCUS do not change the SSN by one number to get it on
- Call N-FOCUS Production Support for help

- Not doing a thorough clearance before adding a person to N-FOCUS
- Person name misspelled or last name changed

If you created a duplicate person in error or find ones that you think might be duplicates, please contact N-FOCUS Production Support so we can correct them.

In order to reduce the number of duplicate persons created, please take the following steps before you create a person in N-FOCUS:

## Person Search

Use the Person Search to determine if this person is already on N-FOCUS

- SSN Search If you have an SSN, do a search by SSN. If there is no match on SSN, then search by name.
  - Even if you have an SSN it is good to also do a name search to make sure they are not already on without the SSN
  - Person Search defaults to Partial Name search this search finds all the names with the exact spelling of the last name and first name entered plus additional names that have more letters.
  - $\circ~$  If there is a space in the last name or first name and the one entered does not have a space it will not find this person.
- **Example:** If you enter John Doe you will get all the John Doe's plus any John with the last name of Doeden, Doenhoefer, Doerschlag, Doescher, Doeschot, etc.
  - If you are not sure how to spell the last name such as Johnson or Johnsen then enter johns as the last name and you will get matches for Johns, Johnsen, Johnson, Johnsons and Johnston with the same first name.
  - It is also good to check the box "Search on Name History".
  - Sometime it is best to enter less to get a broader search.
  - Address Search

## **Clearance Process**

The Clearance Process uses soundex to find names that match the name that you entered. Soundex is a phonetic program used by N-FOCUS to encode last names by their sound when pronounced in English. (See Help-How Do I for an overview of Soundex.) You will get a lot more possible matches with Soundex.

- If there are over 100 matches you will get a popup that will allow you to Filter by Last Name, First Name, Partial Last Name, Partial First Name or Sex.
- Person Clearance List:
  - Take time to look at the list. From this window you can look at Person Detail, what Master Cases they are in, their address and if they are an Org related person.
  - If a person already on N-FOCUS has the same name and date of birth as the person you are entering, it is most likely the same person
  - If it is the same person use the button at the bottom of the window "Use Existing N-FOCUS Person"
  - <u>DO NOT</u> change the SSN by one number to get your person on when you have an SSN match - call N-FOCUS Production Support
  - See "Help-How Do I" for complete instructions on the Clearance Process

• If in doubt if this is the same person, call N-FOCUS Production Support

| N-FOCUS ·<br>e View | - Person Clearan<br>Goto Help | ce List                 |            |    |     |              |       |                   | ×                   |
|---------------------|-------------------------------|-------------------------|------------|----|-----|--------------|-------|-------------------|---------------------|
| [                   |                               | C<br>ABC                |            |    |     |              |       |                   | 3 00<br>3 00<br>NLJ |
| New Pers            | on Informatio                 | n Entered               |            |    |     |              |       |                   |                     |
| 5                   | SSN                           | Last Name               | First Name | MI | Ext | Birth Date   | Sex   |                   |                     |
|                     |                               | SANDS                   | KEN        |    |     |              | U     | <- Add New Person |                     |
| Possible            | Matches of Po                 | ersons Existina in N-FC | ocus       |    |     |              |       |                   |                     |
| Match               |                               | <b>,</b>                |            |    |     |              |       |                   |                     |
| Туре                | SSN                           | Last                    | First      | м  | Ext | Birth Date   | Sex   | Person Number     |                     |
| SNDX                |                               | SANDS                   | KARA       |    |     | 09-15-2005   | F     | 16593920          |                     |
| SNDX                | 551-66-7894                   | SANDS                   | KATE       |    |     | 08-12-1911   | F     | 48792036          |                     |
| SNDX                | 688-79-1546                   | SANDS                   | KATIE      |    |     | 08-12-1982   | F     | 53518698          |                     |
| SNDX                | 669-33-2211                   | SANDS                   | KATRINA    |    |     | 06-12-2005   | F     | 65216969          |                     |
| SNDX                | 558-46-1578                   | SANDS                   | KAY        |    |     | 05-12-1982   | F     | 36484319          |                     |
| SNDX                |                               | SANDS                   | KODA       |    |     | 07 20 2012   | M     | 22556620          |                     |
|                     |                               | CANDO                   | KUDA       |    |     | 07-20-2013   | M     | 02202512          | 1                   |
|                     |                               |                         |            |    |     |              |       |                   |                     |
| -Physic             | al Address—                   |                         |            |    |     | Master Ca    | se    | 382               |                     |
|                     |                               |                         |            |    |     | Use Existing | N-FOC | US Person         |                     |

## Administrative Person

- Always check to make sure the person is not already on N-FOCUS
- When adding this person you must enter an address

## **Review HH Status**

On Detail Master Case there is an icon to the right of the window in the Master Case Persons box that shows everyone that has been in this Master Case and their current status in the Master Case. Click this button to see everyone who has been in the Master Case before you add a person to the Master Case. They may already be in the Master Case you just need to change their Household status to In Household.

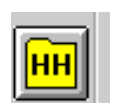

## **Review Person Involvements**

Person Involvement is found on the Person Detail window. This shows all the involvements that this person has such as, Master Case, Organizations, CHARTS referrals, Overpayments, Intakes, Allegations, Safety Plans, etc.

Person Involvements

| N-FOCUS - Person Involvement Inquiry | _ 🗆 ×                 |
|--------------------------------------|-----------------------|
| File Actions Goto Help               |                       |
|                                      |                       |
| Person Name KENNIE SANDS Pe          | erson Number 51318165 |
|                                      |                       |
| M () DEVELOPM                        | IENTAL DISABILITIES   |
| () SERVICE NEEDS ASSESSMENT          | EQUEST                |
| () ORGANIZATION                      | EFERRAL               |
| () PERSON TRACKING                   | OVERPAYMENT           |
| S ( ) PAYMENT METHOD ( ) ELIGIBILIT  | Y DETERMINATION OP    |
| Children and Family Services         |                       |
| () ORG RELATED INVESTIGATION         | TIGATION              |
| YIS     () YLS ASSESSMENT            | SESSMENT              |
| () SAFETY PL                         | AN                    |
| () CONDITION                         | N FOR RETURN          |
| () ALLEGATION                        | E CAPACITY            |
| CR () CENTRAL REGISTRY               | VE ACTION             |
| () STRUCTURED DECISION MAKING        |                       |
|                                      | N-FOCUS - Test Date   |

## **CHARTS Referral (Tip)**

When a worker creates a new referral on a dependent, N-FOCUS checks CHARTS to determine if there is an open CHARTS case for this same combination of:

- Dependent AND
- Custodial Parent AND
- Non-Custodial Parent or Unknown NCP

If there is an open CHARTS case, the worker will receive a message stating, 'CHARTS case already open'. A CHARTS referral is not needed in this situation.

#### A Non-Custodial Parent (NCP):

- Is considered known if at least the first **and** last names are known
- Is unknown if only the first name **or** the last name **or** no name is known.

## If the Non-Custodial Parent is unknown

- Mark the 'UNKNOWN NCP' box on the CHARTS Referral window
  - N-FOCUS will check CHARTS to determine if there is a NCP listed for that dependent.

Page

- If there is an NCP listed, the worker will receive a message stating:
  - An NCP exist for "dependent name" in CHARTS. Do you want to add the NCP to N-Focus?
    - If you say 'Yes', the NCP applies to all dependents in the referral.
    - The Add Person Window will be displayed prepopulated with the person data that CHARTS has on the NCP
    - When the Person resolution process is completed, the NCP will be brought back into the referral. The worker can select the NCP and add them to the referral
  - If you say 'No', No referral will be allowed for that dependent using the Unknown NCP, because CHARTS shows an NCP for them.
- If there is no NCP listed, complete the referral
  - Put any information such as nicknames, or if they only know the first or the last name in the comments section

If the Non-Custodial Parent is known

Check iCHARTS -

- To determine if the Non Custodial Parent already exists on CHARTS.
  - $\circ$   $\,$  To find NCP information if there was a previous referral.
    - To see if there is an open or closed CHARTS CSE case.
  - $\circ$  To see if there is an established court order without a CHARTS CSE case.
- Consider searching by the child's name, SSN and DOB

On the CHARTS Referral –

- If the NCP is not listed, use the Add Non-Custodial Party button
  - Use the same Name and DOB exactly as it is on iCHARTS full SSN is no longer displayed on iCHARTS
  - If there is not an NCP identified on iCHARTS, add the NCP with the first and last name that the custodial parent has given you. If you do not have this information mark the Unknown NCP box.

Use the referral comments to:

- Relay any partial address or employment information, previous or current, offered by the CP to locate and identify the NCP for first time referrals.
- Estimated ages are also appreciated if the DOB is not known. If DOB is not known leave it blank as made up information is not useful.
- NCP phone numbers, current or prior are helpful
- Partial address information when the complete address is unknown
- If known that the NCP is deceased but the Date of Death is not known

Maternal and Paternal information may also be found in:

- a) Imaged copies of non-Nebraska birth records.
- b) VSTATS interface for Nebraska births provides DOBs and SSNs, not just parental name.
- c) E-apps or applicant verbal statement during any interview.
- d) Imaged applications and/or copies of Non-Nebraska court orders.
- e) Alleged or actual fathers previously in the HH.
- f) NFOCUS narratives where the Mother and/or birth facility report a father along with the birth of a newborn.
- g) BDE interface may provide a parental SSN if a child receives SSA Disability or Survivor benefits on behalf of a parent.

## Non-Custodial Parent's Address

When entering a CHARTS Referral:

- If the address of the NCP is unknown, select Cancel from the Address window and do not enter an address
- If only a partial address (such as city and state) is known, select Cancel from the Address window and enter the partial address in the Comments of the referral

## DO NOT ENTER UNKNOWN OR MAKE UP DATA IN ANY FIELD OF THE ADDRESS WINDOW.

Please contact Production Support any time you cannot get the CHARTS Referral to work.